## HOWTO RedHat oVirt - HA with Intel RMM4 (RU)

Работа в режиме высокой доступности позволяет головной ноде отслеживать состояние подчинённых нод. В случае выхода из строя одной из подчинённых нод головная нода сможет перераспределить её задачи на другие доступные ноды. Главным условием для работы в режиме высокой доступности является настроенный Power Management oVirt.

Для настройки Power Management необходимо:

- 1. произвести настройки BIOS серверной платы Intel S2400BB См. Настройка BIOS серверной платы Intel S2400BB;
- 2. произвести настройку Intel RMM4 модуля через WebUI См. Настройка Intel RMM4 для удалённого управления;
- 3. произвести настройку Power Management для каждой из нод.

Hacтройка Power Management.

Выбираем в левом древовидном списке корневой раздел System. Переходим на вкладку Hosts.

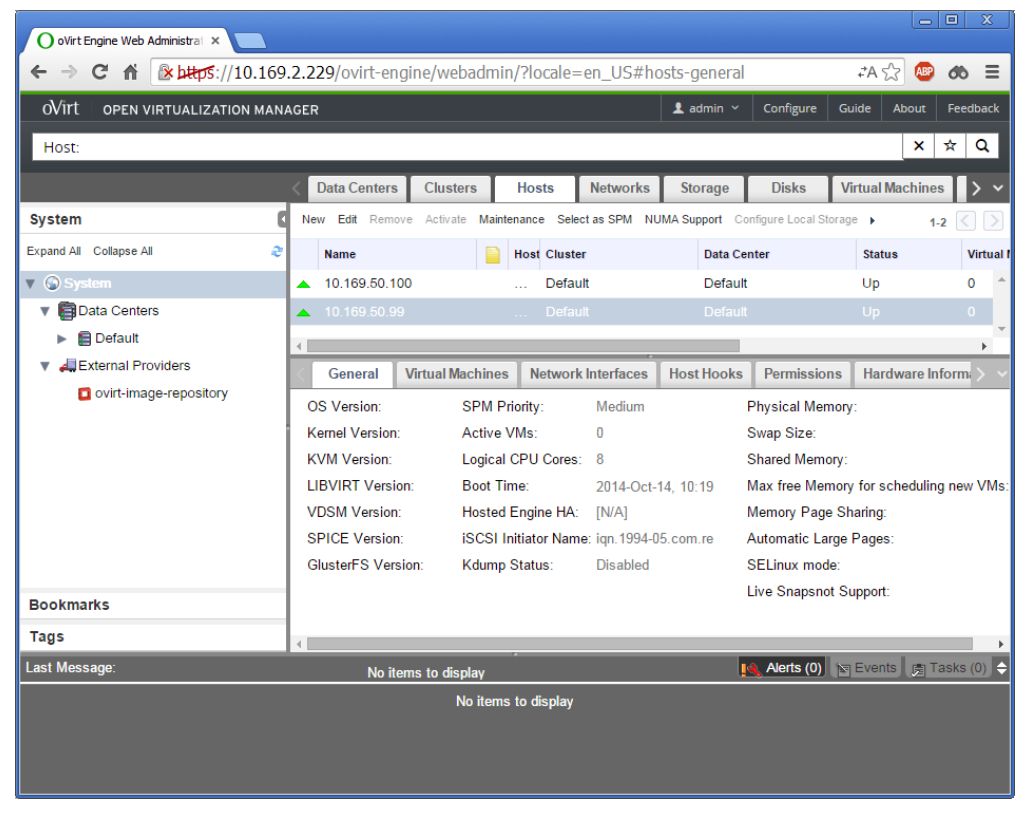

Выбираем первую ноду и переводим её в режим обслуживания нажатием на панели кнопки Maintenance. Нажимаем ОК.

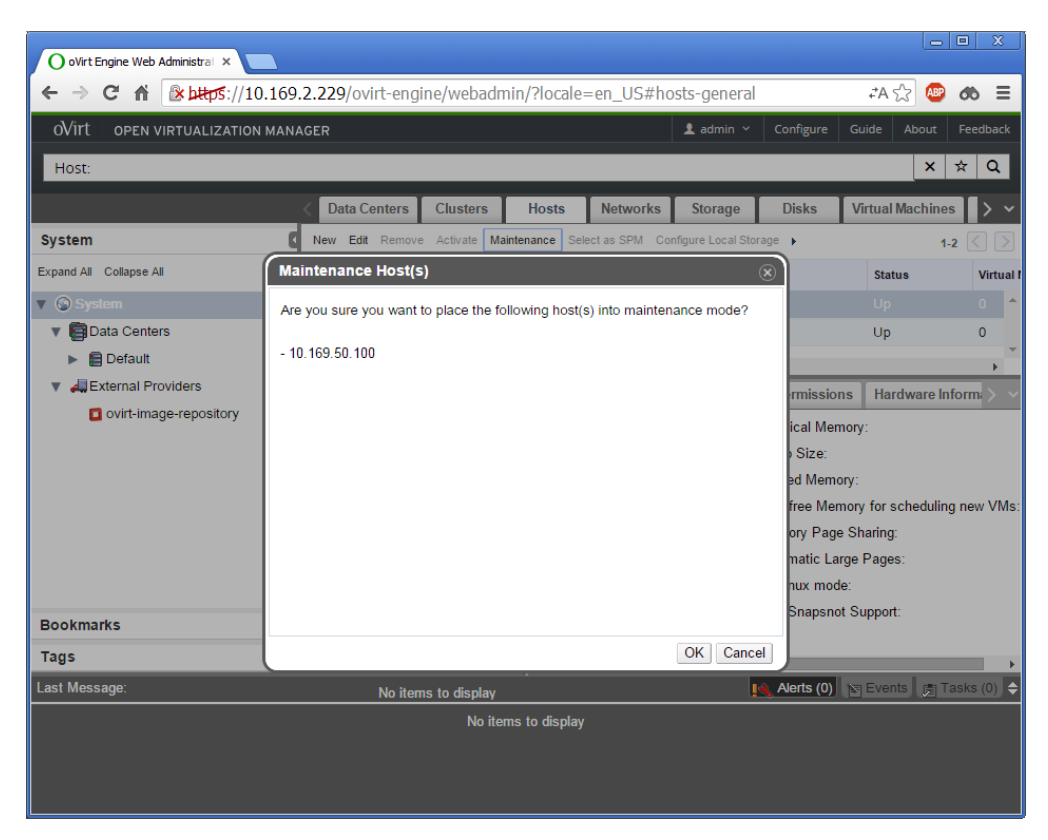

Нажимаем на панели кнопку Edit. Переходим на закладку Power Management.

| O oVirt Engine Web Administral ×                                                                                        |                                               |                                                                                                    |                   |                                                                            |  |  |
|----------------------------------------------------------------------------------------------------|-----------------------------------------------|----------------------------------------------------------------------------------------------------|-------------------|----------------------------------------------------------------------------|--|--|
| ← → C fi                                                                                                    | Attps://10.169.2.2                            | 29/ovirt-engine/webadmin/?locale=en_                                                                                                    | _US#hosts-general | ≠A☆ 💩                                                                      |  |  |
| oVirt open vi                                                                                                    | Edit Host                                     |                                                                                                    |                   | 🛞 put Feedback 🔶                                                           |  |  |
| Host:<br>ystem<br>pand Al Collapse All<br>System<br>Data Center<br>Data Center<br>Default<br>All Default<br>Coint-Image | General<br>Power Management<br>SPM<br>Console | <ul> <li>Enable Power Management</li> <li>Kdump integration</li> <li>Primary          <ul> <li>Concurrent</li> <li>Address</li> <li>User Name</li> <li>Password</li> <li>Type</li> <li>Options</li> </ul> </li> <li>Please use a comma-separated list of 'key</li> </ul> |                   | × ★ Q<br>lachines ><br>1.2 ( )<br>s Virtu<br>0 +<br>0 +<br>y ware Inform.> |  |  |
| iookmarks<br>ags<br>ist Message:                                                                                        |                                               | Source cluster<br>dc<br>Test<br>Disable policy control of power<br>management                                                                                                    | Down              | heduling new VA<br><u> G</u> Tasks (0) ◆                                   |  |  |

В поле Address указываем ір адрес управляющего интерфейса сервера - Management port. См. Настройка BIOS серверной платы Intel S2400BB.

В поле User Name указываем - root, в поле Password - root. Выбираем протокол ipmilan. Нажимаем Test.

| O oVirt Engine Web Administral X                                                                                |                                               |                                                                                                    |                    |                                                                                                    |  |  |  |
|----------------------------------------------------------------------------------------------------|-----------------------------------------------|----------------------------------------------------------------------------------------------------|--------------------|----------------------------------------------------------------------------------------------------|--|--|--|
| ← ⇒ C                                                                                                    | A Ettps://10.169.2                            | 2.229/ovirt-engine/webadmin/?locale=er                                                                                                    | n_US#hosts-general | ≠A☆ 🧐 🚳 ☰                                                                                                  |  |  |  |
| oVirt open                                                                                                    | Edit Host                                     |                                                                                                    |                    | About Feedback                                                                                             |  |  |  |
| Host:<br>ystem<br>(pand All Collapse<br>System<br>V Data Cen<br>Data Cen<br>Data Cen<br>Call Collapse<br>System | General<br>Power Management<br>SPM<br>Console | <ul> <li>Enable Power Management</li> <li>Kdump integration</li> <li>Primary          <ul> <li>Concurrent</li> <li>Address</li> <li>User Name</li> <li>Password</li> <li>Type</li> <li>Options</li> </ul> </li> </ul> |                    | x     x       I Machines       1-2       atus       virtu       aintenance       0       0       0       × |  |  |  |
| sookmarks<br>ags<br>ist Message: 10<br>2014-Oct-14,                                                             |                                               | Please use a comma-separated list of 'key=<br>Source cluster<br>dc<br>Test<br>Test Succeeded, unknown<br>Disable policy control of power<br>management                                                                | value' or key'     | scheduling new VN<br>g:<br>es:<br>prt:<br>s (♥) Tasks (0) ♦                                                |  |  |  |

Если тест завершился успешно, то будет выведено сообщение Test Succeeded. Нажимаем ОК.

Переводим ноду обратно в рабочий режим нажатием кнопки Activate.